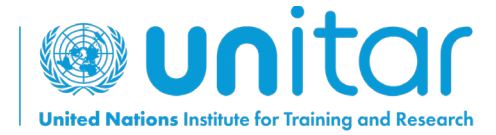

## HOW TO SELF-ENROLL IN A UNITAR ONLINE COURSE

**STEP 1:** Log in or create a new account on UNITAR'S event website (<u>https://www.unitar.org/event/</u>).

If you already have an account, use your usual credentials to log in. If you do not have an account yet, click on "**Create a new account**". You will be asked to fill in a form with your personal details. After this, your account will be created.

| General<br>Under Herne<br>Hash of the Princip and Ference<br>Hash 2022 |                                                                                                    | EVENTS SELECTED              | SEARCH         |  | BACK TO<br>UNITAR.ORG | MENU     |
|------------------------------------------------------------------------|----------------------------------------------------------------------------------------------------|------------------------------|----------------|--|-----------------------|----------|
|                                                                        | User Login<br>New user? Create an account<br>E-mail<br>Password<br>CAPTCHA<br>This question is for testing whether or<br>prevent automated spam submissions | not you are a human v        | visitor and to |  |                       | 7        |
|                                                                        | +2 LOG IN TO Ye<br>Create a new account<br>Request a new password                                                                                           | reCAPTCHA<br>Privacy - Terma |                |  |                       | 0-0-0-0- |

**STEP 2:** After logging in, register for the course by clicking on this link: <u>https://event.unitar.org/full-catalog/military-gender-advisor-course-0</u> and clicking on **'Register'.** 

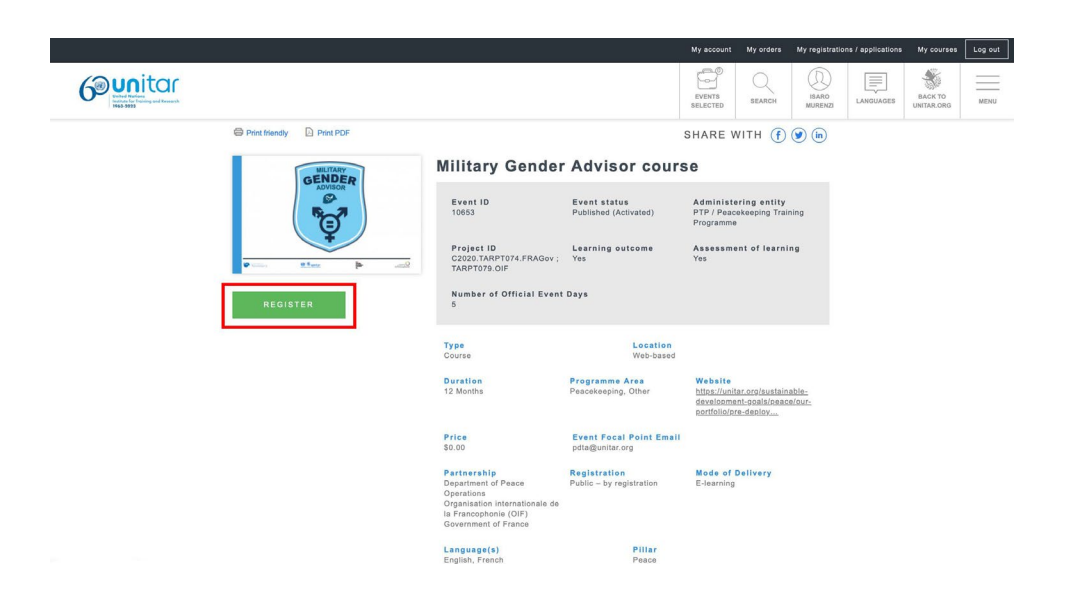

**STEP 3:** You will be redirected to the Shopping cart. Click on 'Checkout' to continue.

|                                                                                                    |        |        | My a    | iccount | My orders | My registratio                 | ons / applications | My courses            | Log out |
|----------------------------------------------------------------------------------------------------|--------|--------|---------|---------|-----------|--------------------------------|--------------------|-----------------------|---------|
|                                                                                                    |        |        | EVE     |         | Q         | ISARO<br>MURENZI               | LANGUAGES          | BACK TO<br>UNITAR.ORG | MENU    |
| Home Shopping cart                                                                                                    |        |        |         |         |           |                                |                    |                       |         |
| Shopping cart                                                                                                    |        |        |         |         |           |                                |                    |                       |         |
| Military Gender Advisor course added to your cart.                                                                                                    |        |        |         |         |           |                                |                    |                       |         |
| Item                                                                                                    | Price  | Total  | Remove  |         |           |                                |                    |                       |         |
| Military Gender Advisor course                                                                                                    | \$0.00 | \$0.00 | î REMOV | /E      |           |                                |                    |                       |         |
| I have READ and ACCEPTED the General Conditions of Use. have READ and ACCEPTED the Privacy Policy. I ALLOW UNTAR to use my data as described in the Privacy Policy. have READ and ACCEPTED the Refund Policy. |        |        |         |         | Subte     | otal \$0.00<br>  <b>\$0.00</b> |                    |                       |         |
| BACK TO FULL CATALOGUE                                                                                                    |        |        |         |         | CHECKOU   | т                              |                    |                       |         |

**STEP 4:** You will be redirected to the '**My Registrations/Applications'** page. Look for the course and find the button '**Access my course**'. Click on it.

|                                                                                                    |                                                                                                    | My account      | My orders | My registrations / applications | My courses Log out         |
|----------------------------------------------------------------------------------------------------|----------------------------------------------------------------------------------------------------|-----------------|-----------|---------------------------------|----------------------------|
| Complete<br>United<br>United<br>Unit |                                                                                                    | EVENTS SELECTED | Q         | CAMEA<br>PERPICIANAD LANGUAGES  | BACK TO<br>UNITAL ORG MENU |
|                                                                                                    | Home = My account = My registrations / applications                                                                         |                 |           |                                 |                            |
|                                                                                                    | MY REGISTRATIONS / APPLICATIONS                                                                                             |                 |           |                                 |                            |
|                                                                                                    | Your registration to the following event is complete. Please, click on the "Access my course" button to start the training. |                 |           |                                 |                            |
|                                                                                                    | Event Date from mm/dd/yyymin To mm/dd/yyymin Event -Any-                                                                    | T FILTER        |           |                                 |                            |
|                                                                                                    | 2 from a total of 2 registrations                                                                                           |                 |           |                                 |                            |
|                                                                                                    | Registration ID: Date:18 Nov Status Attended Attendance Cor<br>1317027 2022                                                 | mpletion        |           |                                 |                            |
|                                                                                                    | Military Gender Advisor course Accepted No No<br>30 Nov 2021<br>Price: \$0.00                                               | No              |           |                                 |                            |

STEP 4: Congratulations! You are ready to start enjoying the course!

To access the course in the future, make sure you are logged in to the <u>UNITAR events</u> <u>website</u> and simply return to the '**My registrations/Applications**' page, or click on the '**My Courses**' button in the top header.

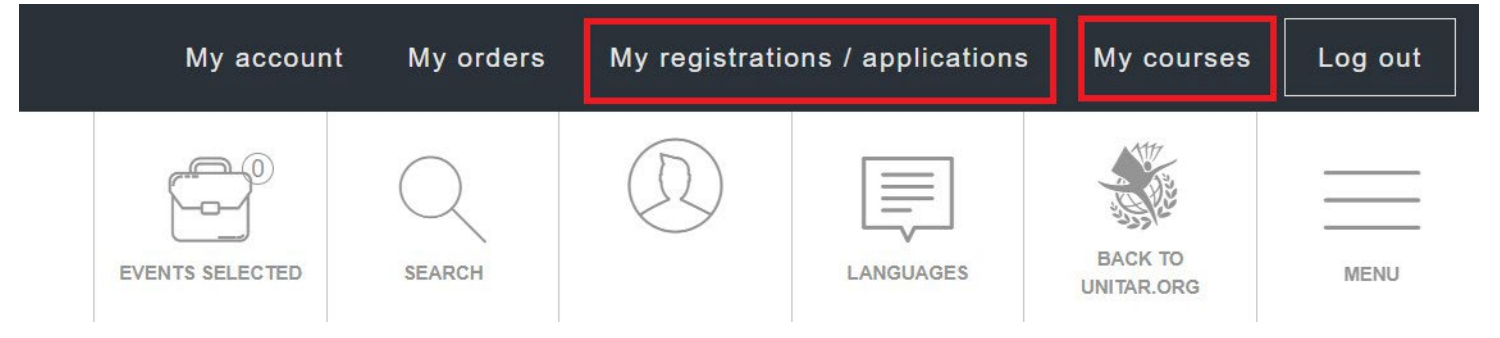